messe frankfurt

**auto**mechanika DUBAI

How to Access the Media Package Manager (MPM)

10 – 12 December 2024 **Dubai World Trade Centre** 

# **STEPS TO COMPLETE YOUR PROFILE ONLINE**

#### STEP 1:

The person who received the e-mail with the link to MPM (the main contact person) has access to MPM.

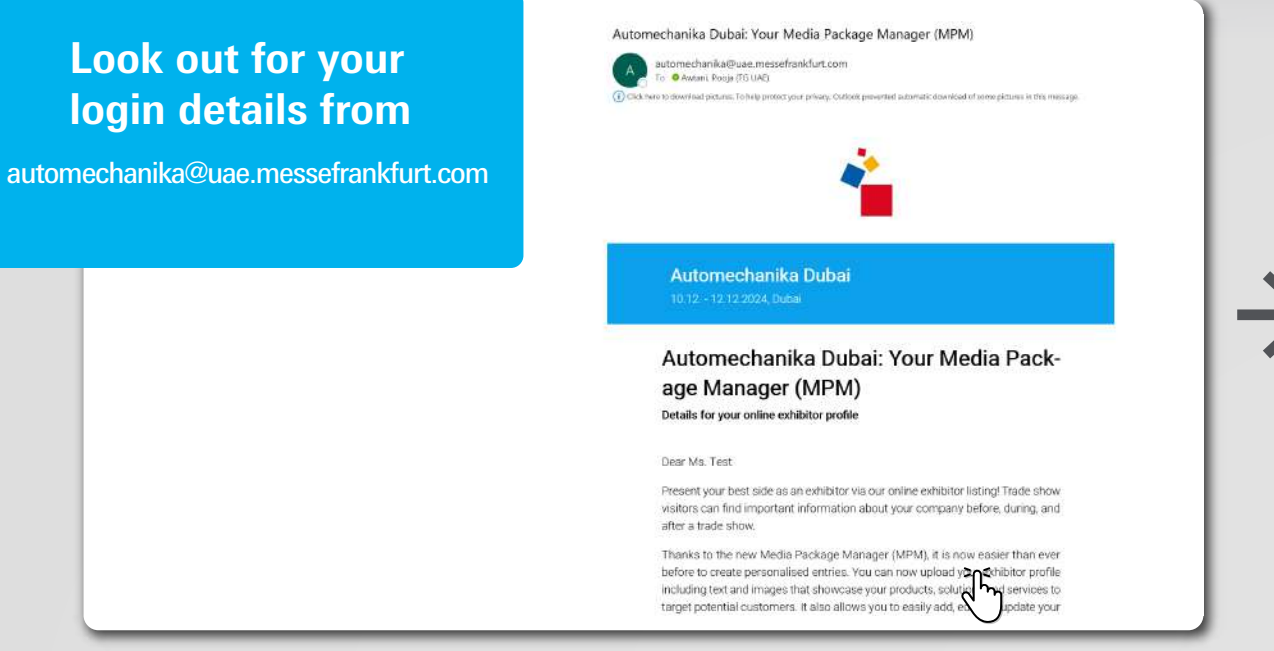

The login happens with the associated e-mail address and the Messe-Login password. Click "Login"

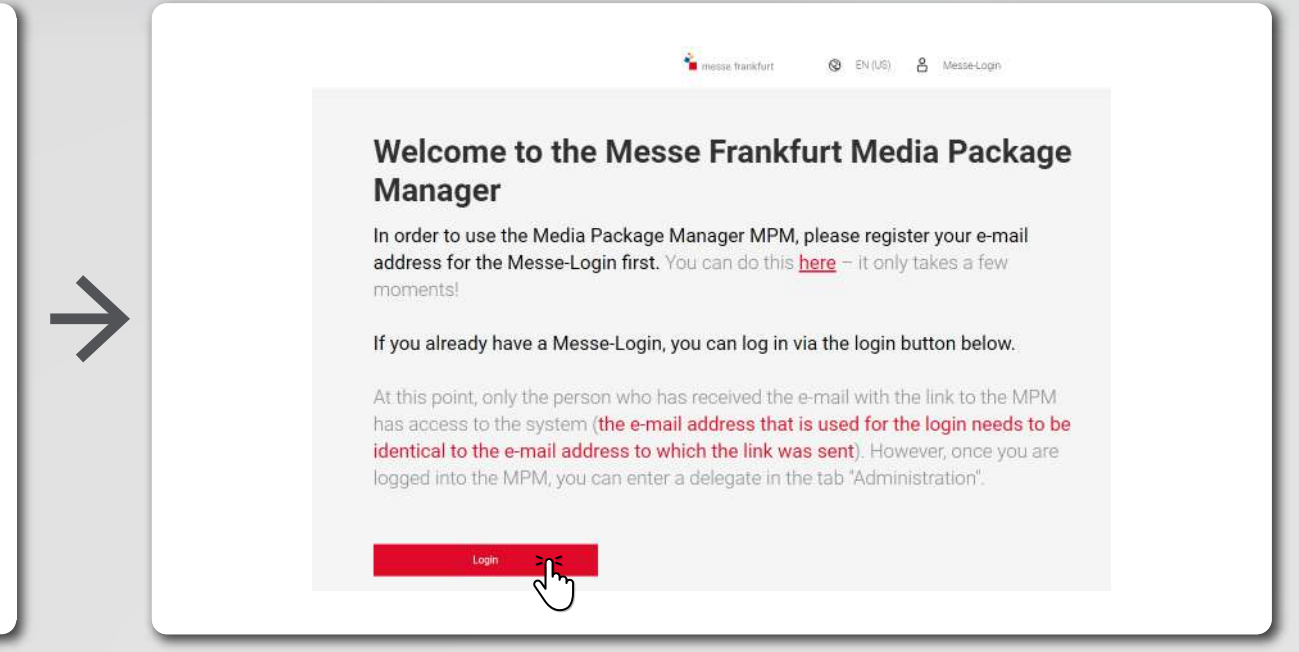

## STEP 2:

Fill the form with the account details and click "Register"

| Arcourt stats                                                                                                    | To: gwazete@yahoo.com<br>Hello,<br>You need to enter a confirmation code to complete the process. Your code i                                                                                                    | Messe-Login                                                                                                    |
|----------------------------------------------------------------------------------------------------|----------------------------------------------------------------------------------------------------|----------------------------------------------------------------------------------------------------|
| <br>Gee Stan editorier hand v                                                                                                    | 308065                                                                                                    | ← Back to login                                                                                                    |
| The maximum is a spin procession of the maximum is a spin procession of the maximum is a spin procession of the maximum is a spin procession of the maximum is a spin procession of the maximum is a spin procession of the maximum is a spin procession of the maximum is a spin procession of the maximum is a spin procession of the maximum is a spin procession of the maximum is a spin procession of the maximum is a spin procession of the maximum is a spin procession of the maximum is a spin procession. The maximum is a spin procession of the maximum is a spin procession of the maximum is a spin procession. The maximum is a spin procession of the maximum is a spin procession of the maximum is a spin procession. The maximum is a spin procession of the maximum is a spin procession of the maximum is a spin procession. The maximum is a spin procession of the maximum is a spin procession. The maximum is a spin procession of | Best regards,<br>Your Messe-Login Team<br>Messe Frankfurt GmbH<br>Ludwig-Entark-Ivlage 1<br>60327 Frankfurt am Main<br>www.messe-login@messefrankfurt.com<br>messe-login@messefrankfurt.com<br>Aranagement: Woffgang Marzin (Chair), Dotlef Braun<br>Frankfurt am Main Local Court HRB 58331 | Verification of account     Verification of account     Your data has been successfully a code to complete the registration     Confirmation code     3   8   0     Haven't received an email* Resent of a code |
| <br>ingener The                                                                                                    |                                                                                                    |                                                                                                    |

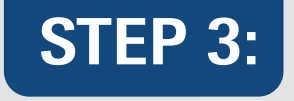

Verify account with the confirmation code sent on the registered e-mail and click "Complete registration"

|                                                                                                    | Messe-Lonin                                                                                                    |
|----------------------------------------------------------------------------------------------------|----------------------------------------------------------------------------------------------------|
| Account details                                                                                                    | Hello,                                                                                                    |
| Charanter (Program:                                                                                                    | You need to enter a confirmation code to complete the process. Your code i                                                          |
| Siver Brian and Notiver Instant                                                                                                    | 208065                                                                                                    |
| The second second second second second second second second second second second second second second second se                                                                                                    |                                                                                                    |
| Pear inct.                                                                                                    |                                                                                                    |
| Trathere                                                                                                    | Beet regards,<br>Your Messel-Join Team                                                                                              |
| Jetter .                                                                                                    | Messa Frankfurt Graht                                                                                                    |
| Lower Contract of Contract of  | Verification of account                                                                                                    |
| 2eraa                                                                                                    | 9032/ Pransut am Main<br>www.messelfakturt.com                                                                                      |
| (ms                                                                                                    | messe-login@messefrankfurt.com                                                                                                    |
| example@demain.com                                                                                                    | Management Workspace Marching ("hain) Dated Brown More some proceeding with a confirmation More some proceeding with a confirmation |
| Present .                                                                                                    | Frankfurt am Main Local Court (HBB 693)                                                                                             |
| (P)                                                                                                    |                                                                                                    |
| Repert (section)                                                                                                    |                                                                                                    |
|                                                                                                    | 3 0 8 0 6 5                                                                                                    |
| The data you provide new will be processed by Masse Travillert Great. Masse Previlert Exception Great Masse Previlert Verse Great Messe                                                                                                    |                                                                                                    |
| Prestant National and Cancels Great and Address Batterbornes Great for the publication of creating and memory good Address open of the<br>Messe Logit is used to accels the bights derived of these some anise. You can elso use your Messe Logit for the opences of other efficiency                                                                                                    | Haven's received an email? Resend email.                                                                                            |
| contractive server particular or another with each exercision of the rate time of the papers were many particular to the                                                                                                    |                                                                                                    |
| Line welterstein instanten underste under alter solle finalisen.                                                                                                    | Complete regult                                                                                                    |
| Carloner O                                                                                                    |                                                                                                    |
| And the second second s |                                                                                                    |

## STEP 4:

Receipt of personalised info services, once the account is verified. Tick consent box to process data and click on "Go to the website"

| Timesse frankfurt 🛇 EN(US)                                                                                                    |
|----------------------------------------------------------------------------------------------------|
| Messe-Login                                                                                                    |
| 🔶 Back to logn                                                                                                    |
| Registration                                                                                                    |
| You have continned your Messe Login. This can be used for an unimited period of time. You can now complete your profile;                                                                                                    |
| Receipt of personalized info services                                                                                                    |
| To lead you up to date, we will samd you Widematon about our events, such as proparative to about the next event, themas & events transfs planning &<br>presenting your visits to the fair backet offers and services fairly betters of interest by the Next Presh Presh P |
| [2] I consent to the processing of my data for the above-mentioned purposes.                                                                                                    |
| In addition, I concern to receiving information through personalised emails. This includes the analysis of my email opening and closing behaviour and the generation of a usage archive.                                                                                                    |
| You have the right to revise or aquisity our consert as any time with effect for the future. To do so, use the unsubcrites link in your amail or contact us at<br>privacy pressentantiat come. Purther information according to drift 13 and 14.054VG clease thrust Privacy Portor.                                                                                                    |
| Gua to the websate                                                                                                    |
| Leggi norice initiacy roticy i remaind and Conditions of Registration                                                                                                    |

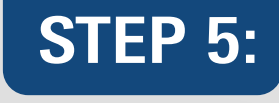

Click on the "Exhibitor Company Name" to view media package manager

| Welcome to the Messe Frankfurt Media<br>Manager                   | Package       |
|-------------------------------------------------------------------|---------------|
| Choose the fair and the company for which you want to prepare the | Media Package |
| Automechanika Dubai 2024                                          | *             |
| Exhibitor Company<br>Name                                         |               |
|                                                                   |               |

## **STEP 6:**

Update company profile by clicking on "Edit"

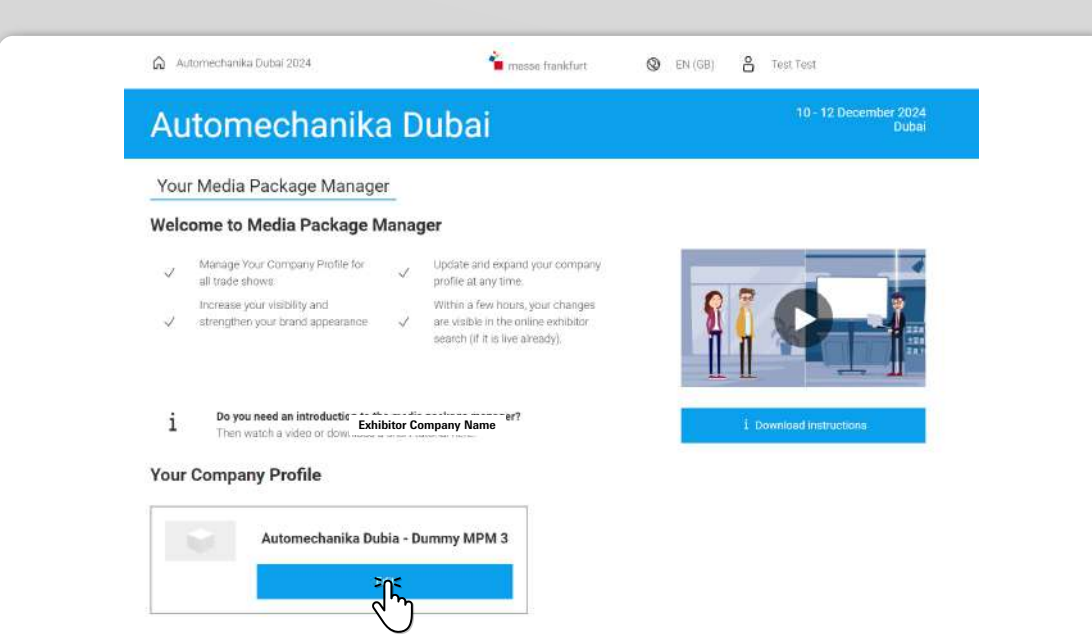

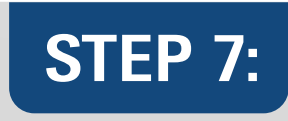

#### Upload logo and product photos

| Automech                                                                                                    | anika Dubai                                                                                                    |                                                                                                    | 10 - 12 December 2024<br>Dubal                                                 |
|----------------------------------------------------------------------------------------------------|----------------------------------------------------------------------------------------------------|----------------------------------------------------------------------------------------------------|--------------------------------------------------------------------------------|
| Autom                                                                                                    | chanika Dubia - Dummy MPM 3                                                                                                    |                                                                                                    | * #Hep                                                                         |
| Your Company Profi                                                                                             | e Administration                                                                                                    |                                                                                                    |                                                                                |
| Your Company<br>Details<br>Company dirulits, logo, ra-<br>tra text, company picture,<br>company discontium     | Your Company D<br>Media<br>In the following fields, please enter the con-<br>ring(a)<br>If the details you enter here are different if<br>checked and will only be published upon                                                                                                    | etails in the Even<br>rpany details under which you which to be p<br>room those you used for the registration for<br>operaval by the show team. | t Different in the event<br>cublished in the event<br>c the fair, they will be |
| Groups<br>Product groups, logos, ad-<br>ditional test, Product<br>Group Matching                               | Marketing Address                                                                                                    | ils 📋                                                                                                    | DASSIDED IN THE<br>MEDIA INVERADE                                              |
| Vour Brands<br>Cross references,<br>linerces, logn-index                                                       | Actives of the Product of Product of Providence of Product of Product of Prod | M9M 3<br>21<br>0 Box 20701<br>20<br>20                                                                                                    |                                                                                |
| Your Products<br>Product pages for<br>your antibe profile<br>will's product descriptions<br>and product images | Telaphone number +<br>Dreismall address pr                                                                                                    | nne<br>Hind Arab Einrices<br>171 43894500<br>Joja awtani@ude, measifrankfurt.com                                                                |                                                                                |
| Your Documents<br>Press remases, job offers,<br>brochures                                                      | Your Logo for all<br>The logo you upload here will be published<br>internative site plan                                                                                                    | Event Media<br>with your company details in all event me                                                                                        | □ □ PREVIEW                                                                    |
| Your Links                                                                                                    |                                                                                                    |                                                                                                    |                                                                                |

| product direct link |
|---------------------|
|                     |
|                     |

### **STEP 8:**

#### Click on "MFME Admin" to manage profiles and log out

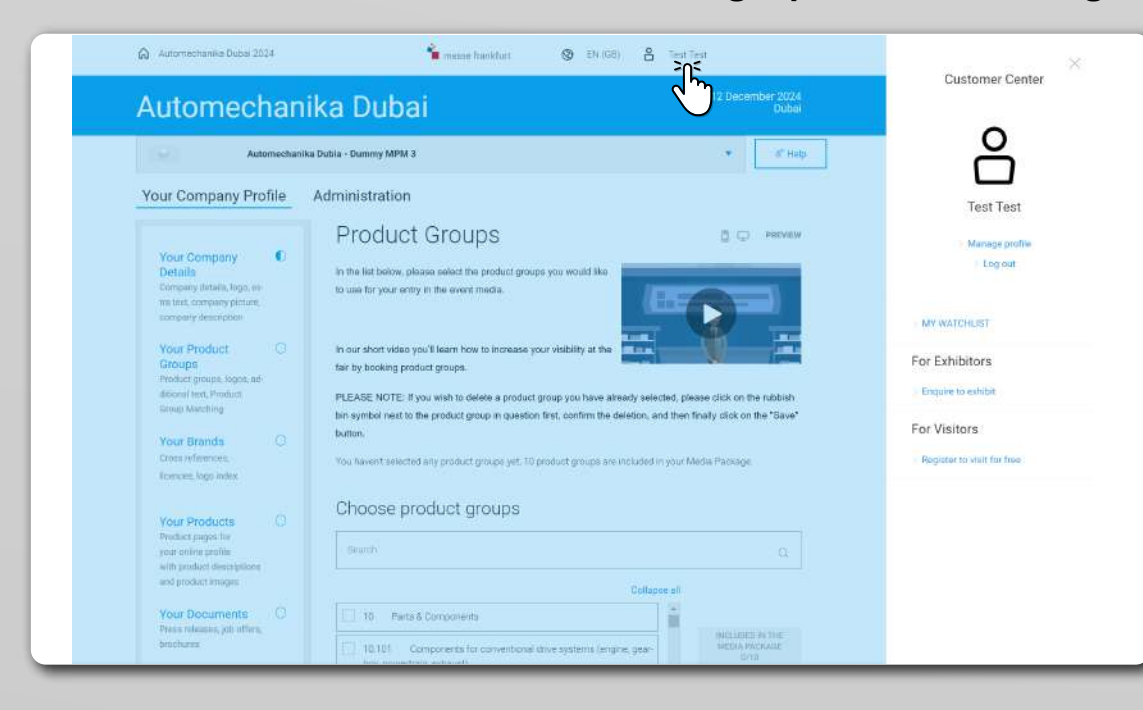

Please note that the Media Package Manager will become available only a few months before the show. We will send you an e-mail with the link to MPM once it is ready.